池田市立石橋南小学校 校 長 尾崎 昌代

### 健康観察アプリ LEBER の対応について(お知らせとお願い)

向春の候、皆様におかれましては益々ご清栄のこととお慶び申し上げます。平素は本校の教育 にご理解とご協力を賜り、厚くお礼申しあげます。

さて、LEBER(リーバー)を用いてお子様とご家族の健康状態を毎日ご報告いただいていましたが、2023年3月31日(金)をもって、卒業される皆様の健康観察アプリLEBER(リーバー)を用いた健康観察は終了となります。

つきましては、3月31日をもちまして、下記の点が変更となります。何卒ご理解の程よろしくお 願い申し上げます。

記

- 4月 | 日からはお子様のアカウントにロックがかかり、全ての機能が利用出来なくなります。
  これまでの履歴も閲覧不可となります。
- ・メインアカウント『ユーザー選択画面で一番上に表示されているアカウント』のみ、4月1日以降も今まで通り体温の入力機能などをお使いいただけます。
- 4月1日以降も今まで通りお子様の体温を記録したり、これまでの履歴を確認したりする場合 は個人でLEBERの有料プランに加入いただくことで、今までと同じように利用することが可 能です。また有料プランでは、これまでの体温記録に加え、医師への医療相談も可能です。
- アプリをご利用中の方に関して、4月1日で自動的に退会されたり、有料プランに変更されたりすることはありません。LEBERからの退会を希望される場合は、下記手順で退会を行うことが可能です。右面のアプリ画面もご参照ください。

アプリ起動 > 右上の三本線のマークをタップ > 『退会する』を選択 > 『OK』を選択 > 『退会』を選択 > 退会理由、パスワードを入力し退会

その後、アプリは削除いただいて構いません(※アプリの削除のみでは退会されません)。

ご不明な点に関しましては、二次元バーコードを 読み込んでいただくことでアクセスが出来る 『FAQ よくある質問』のページをご参照ください。

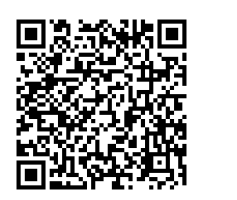

# <アカウントの退会手順>

### 右上の三本線の マークをタップ

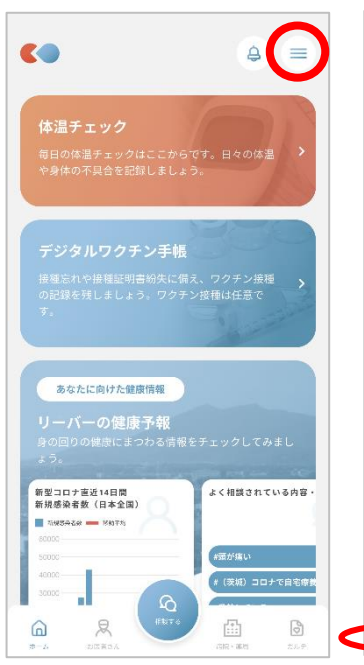

⑤退会理由、パスワードを入

# ② 「退会する」を選択 ④ ● ● ● ● ● ● ● ● ● ● ● ● ● ● ● ● ● ● ● ● ● ● ● ● ● ● ● ● ● ● ● ● ● ● ● ● ● ● ● ● ● ● ● ● ● ● ● ● ● ● ● ● ● ● <t

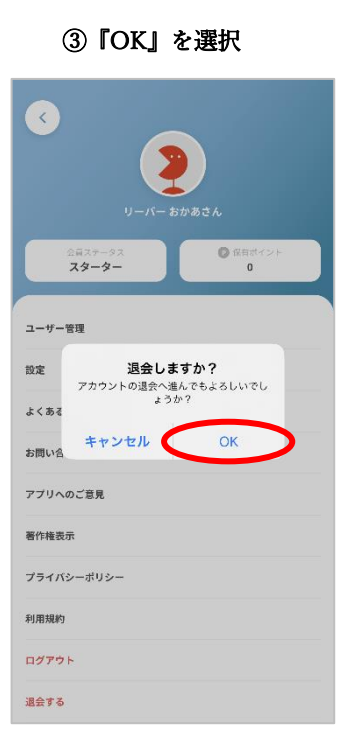

## 

著作権表示

利用規約

ログアウト

退会する

プライバシーポリシー

カし『この内容で退会す ⑥ 『OK』を選択 ⑥『OK』を選択し退会完了 る』をタップ 退会する 退会する < < リーバーおかあさん機 リーバーおかあさん横 ご利用いただきありがとうございました。 今後の開発に活かすため、退会理由を教えてください。 ご利用いただきありがとうございました。 今後の開発に活かすため、退会理由を教えてください。 アカウントを削除する理由\* アカウントを削除する理由\* 卒業・退職に伴い、LEBERの利用を終了するため **C** LEBER バスワード パスワ・ 課金状況をご確認ください アプリからは月額課金の解除をすることが できないため、ストアの設定から解除する ことをお勧めします。 アカウントを削除しました。 (fr) D C ок 設定へ ОК 利用規約と個人情報の取り扱いについて 初めての方はこちら

【パスワードをお忘れの場合】 パスワードをお忘れの場合は、下記手順でパスワードの再設定を行うことが可能です。 LEBER 起動 > 右上の三本線を押す >「ログアウト」を押し、アカウントからログアウト >

「ログイン」を押し、携帯番号を入力 >「次へ」> パスワードの入力画面になったら「パスワードをお忘れですか」 を押す > SMS > 4桁の認証コードが届きますので、入力後パスワードの再設定が行えます。